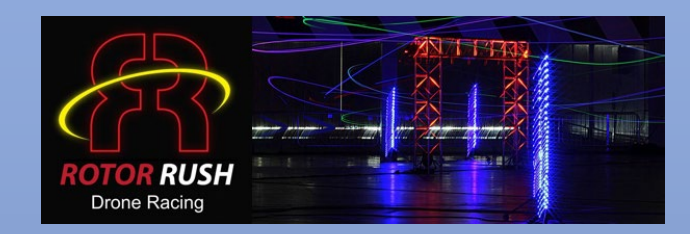

## Taranis USB Driver Selection

Windows 10

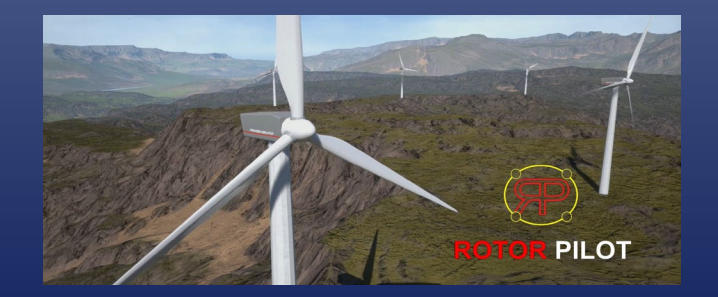

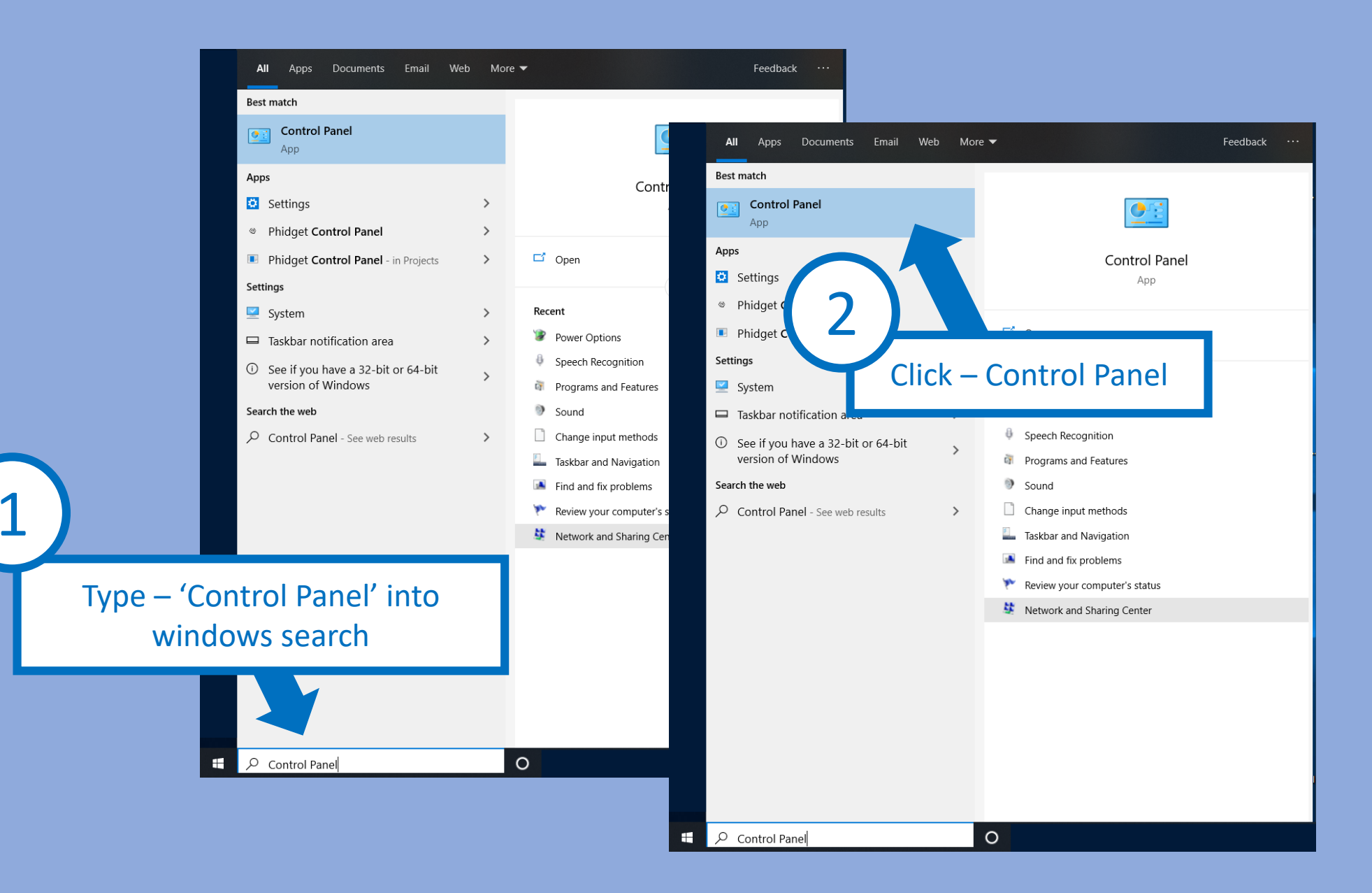

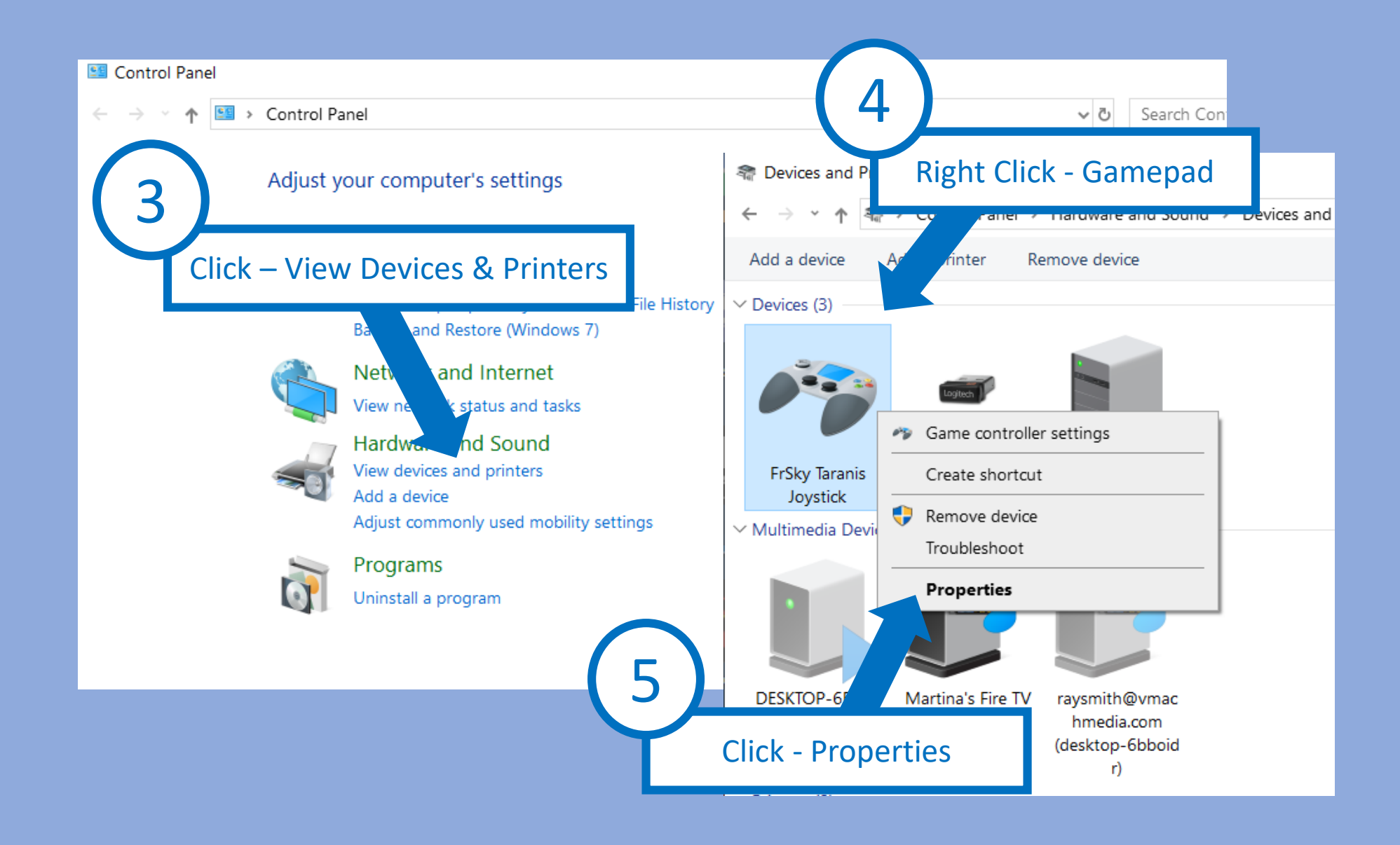

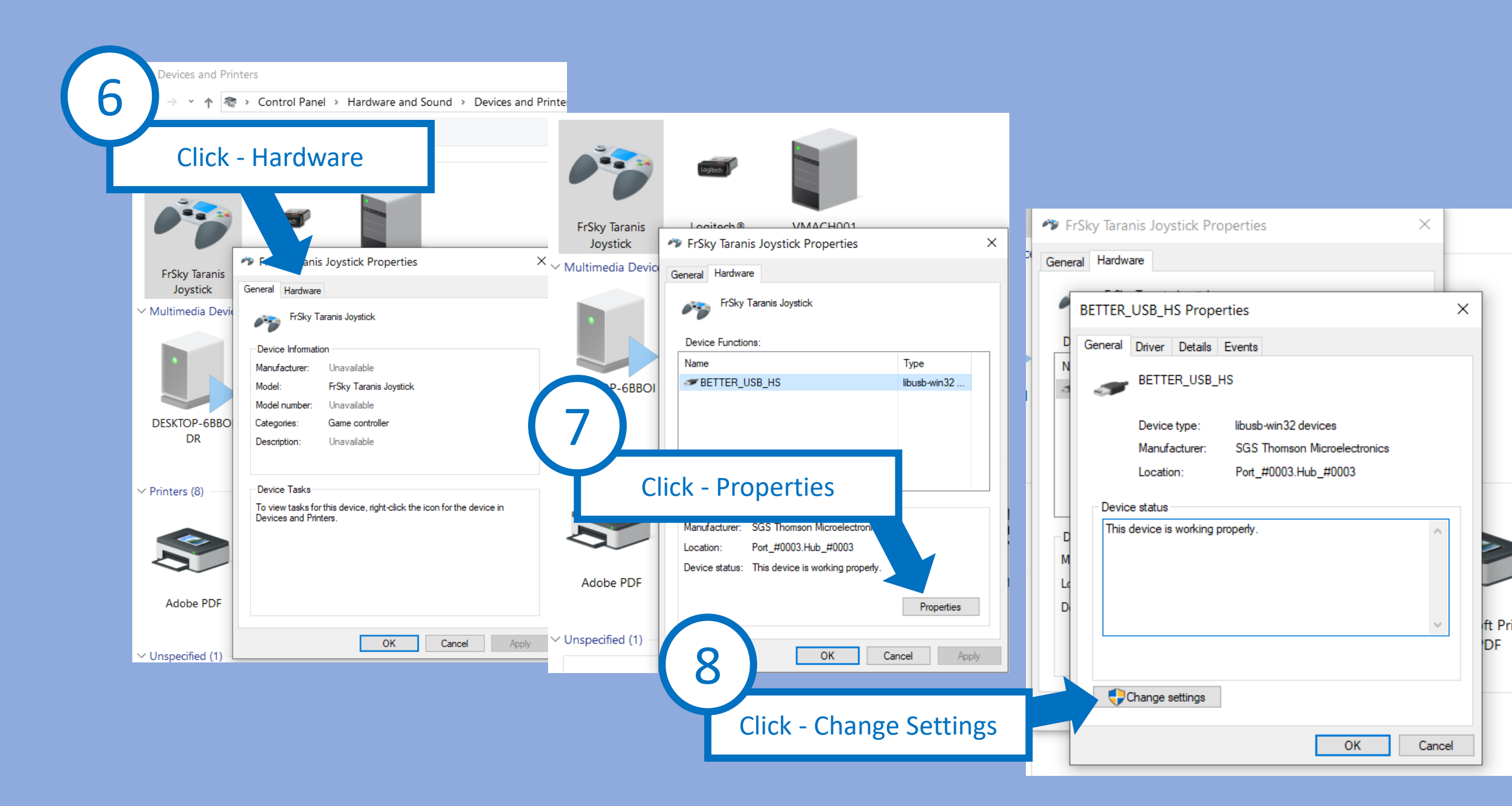

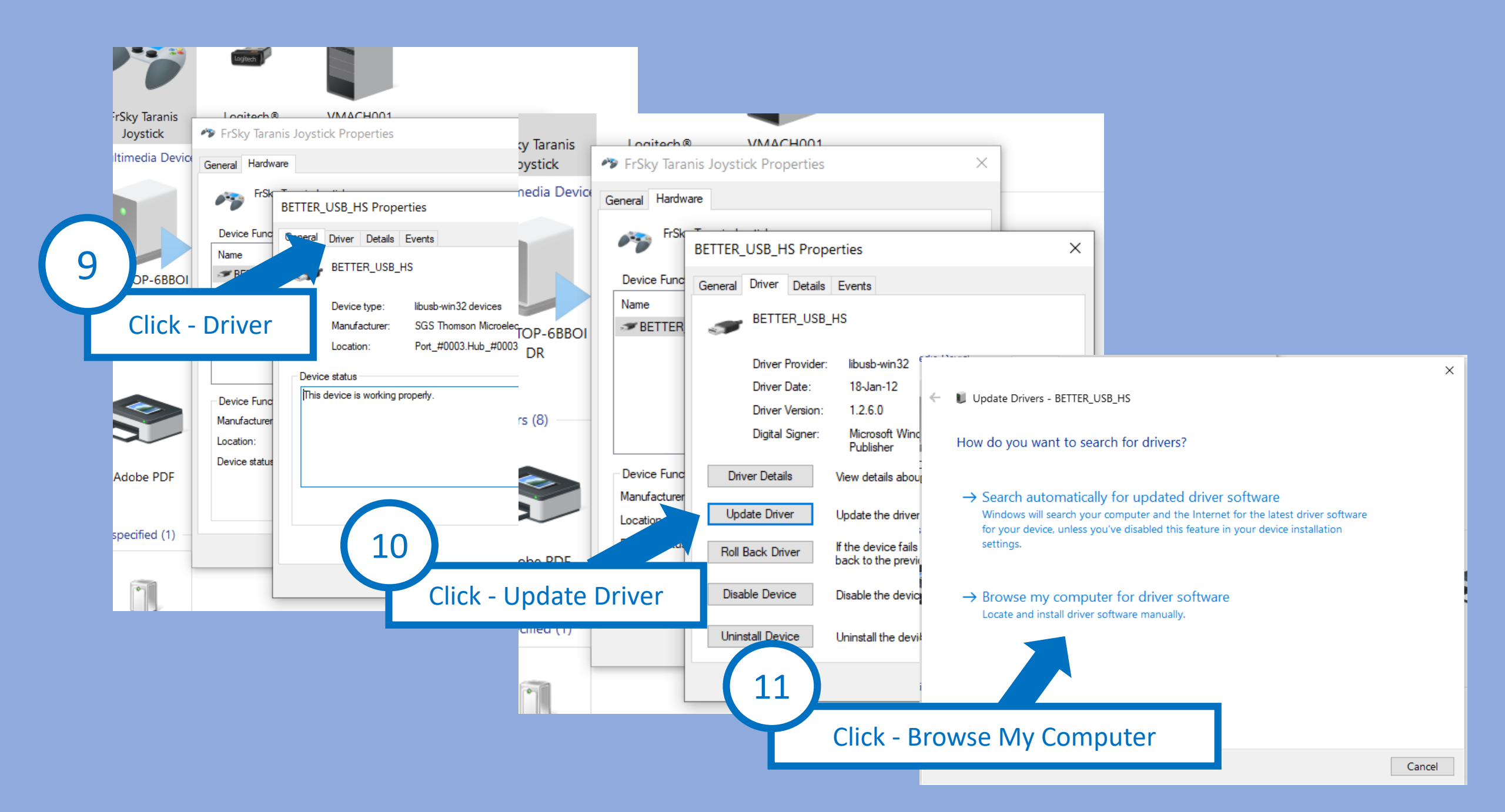

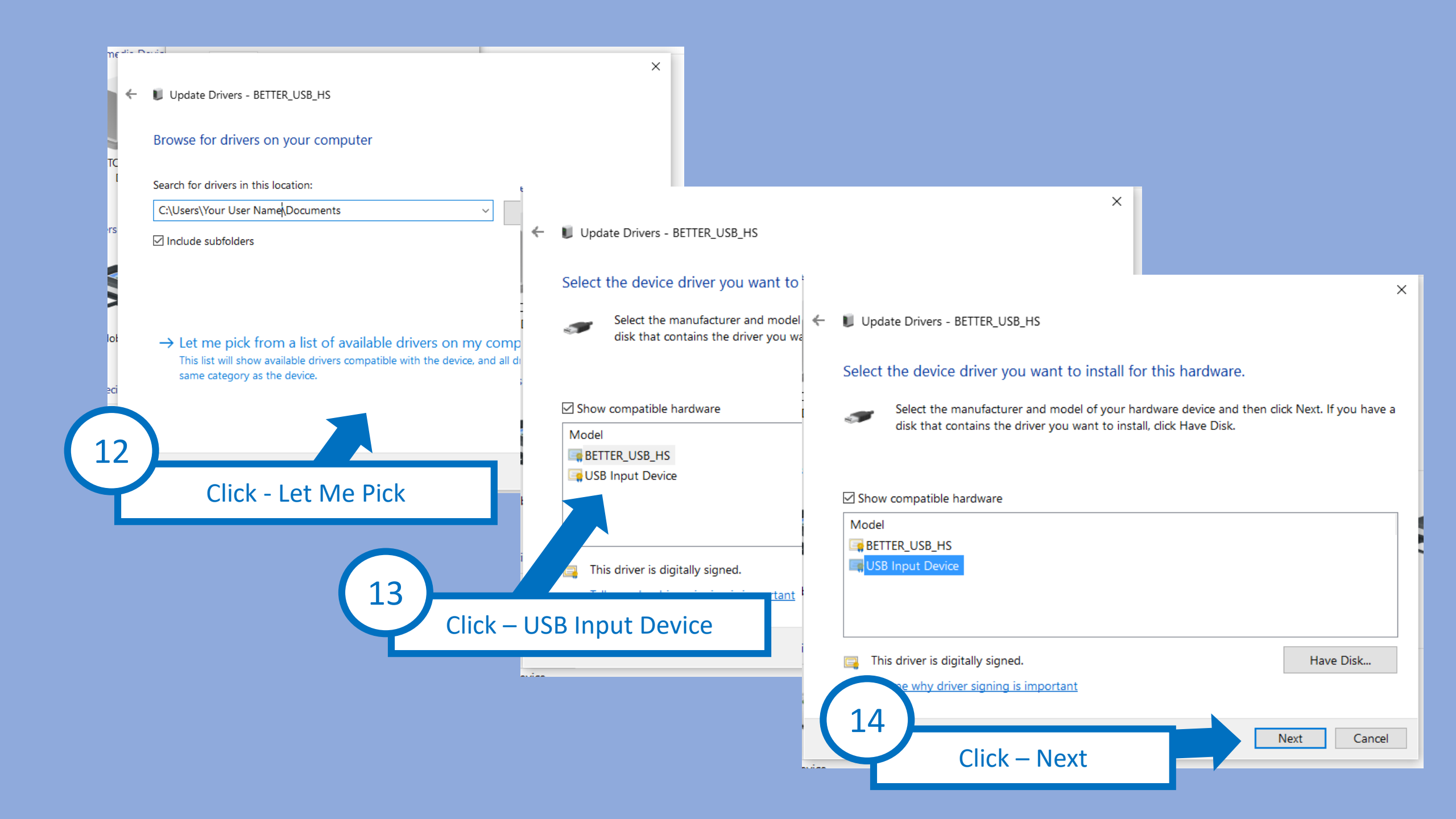